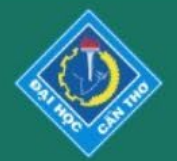

**CTU** Journal of Innovation and Sustainable Development

ISSN 2588-1418

e-ISSN 2815-6412

# **Manuscript Submission**

#### (1) Log into the Journal website: ctujs.ctu.edu.vn

| <b>CTU</b> Journal of Innovation<br>and Sustainable Development                                                                                                    | ISSN 2588-1418<br>e-ISSN 2815-6412                                          |
|----------------------------------------------------------------------------------------------------|-----------------------------------------------------------------------------|
| ABOUT EDITORIAL BOARD ISSUES - POLICIES GUIDELINES - SUBMISSION LOGIN REGISTER                                                                                       | Q                                                                           |
| Home / Login   CTU Staff Code/ Email (CTU Staff Code: For CTU staff only)   002723   Password   ••••••••   Forgot your password?  2 Keep me logged in Login Register | <image/> <section-header><section-header></section-header></section-header> |
|                                                                                                    | ABSTRACTING & INDEXING<br>ASEAN<br>CITATION<br>INDEX                        |

INDEX

#### (2) Click "Dashboard"

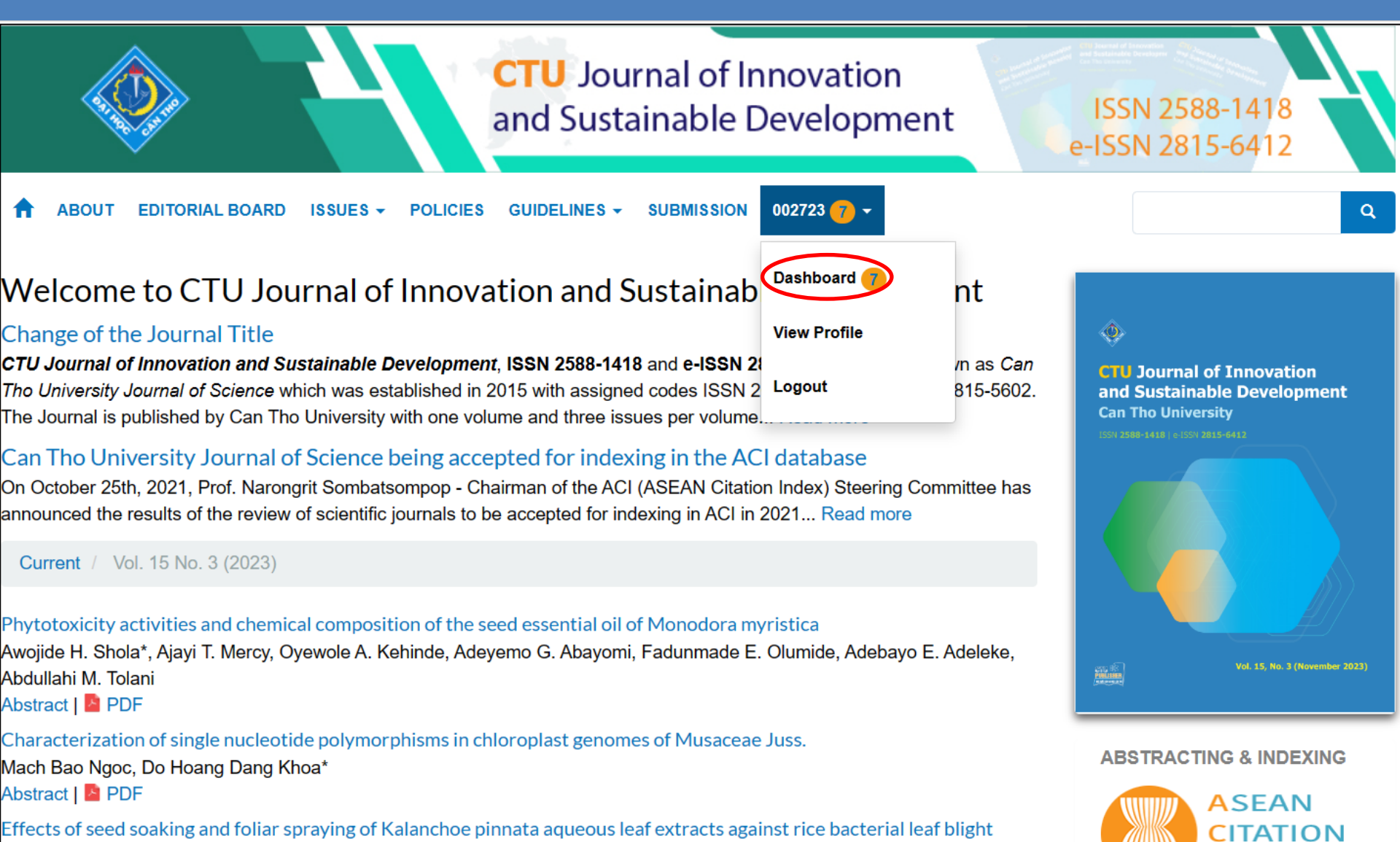

**INDEX** 

Truong Van Xa, Tran Kim Thoa, Thai Tran Anh Thu, Nguyen Dac Khoa\*

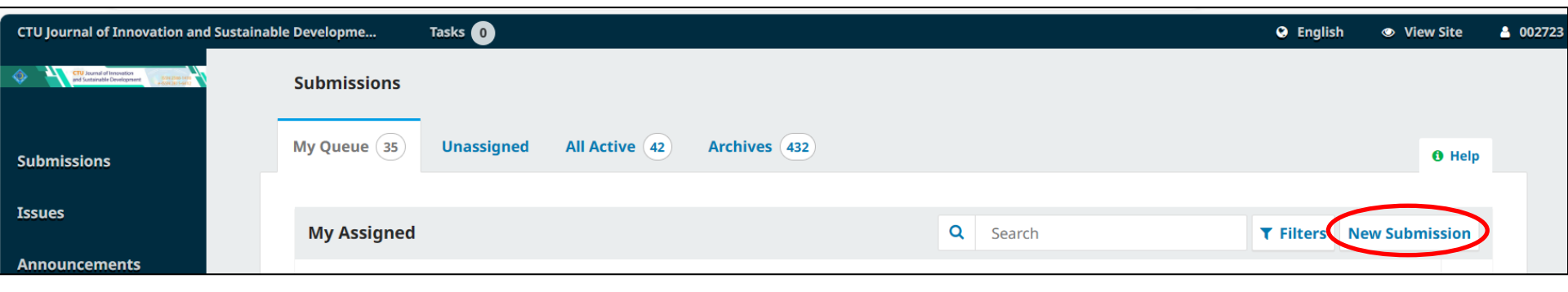

#### (4) Provide preliminary information about your submission

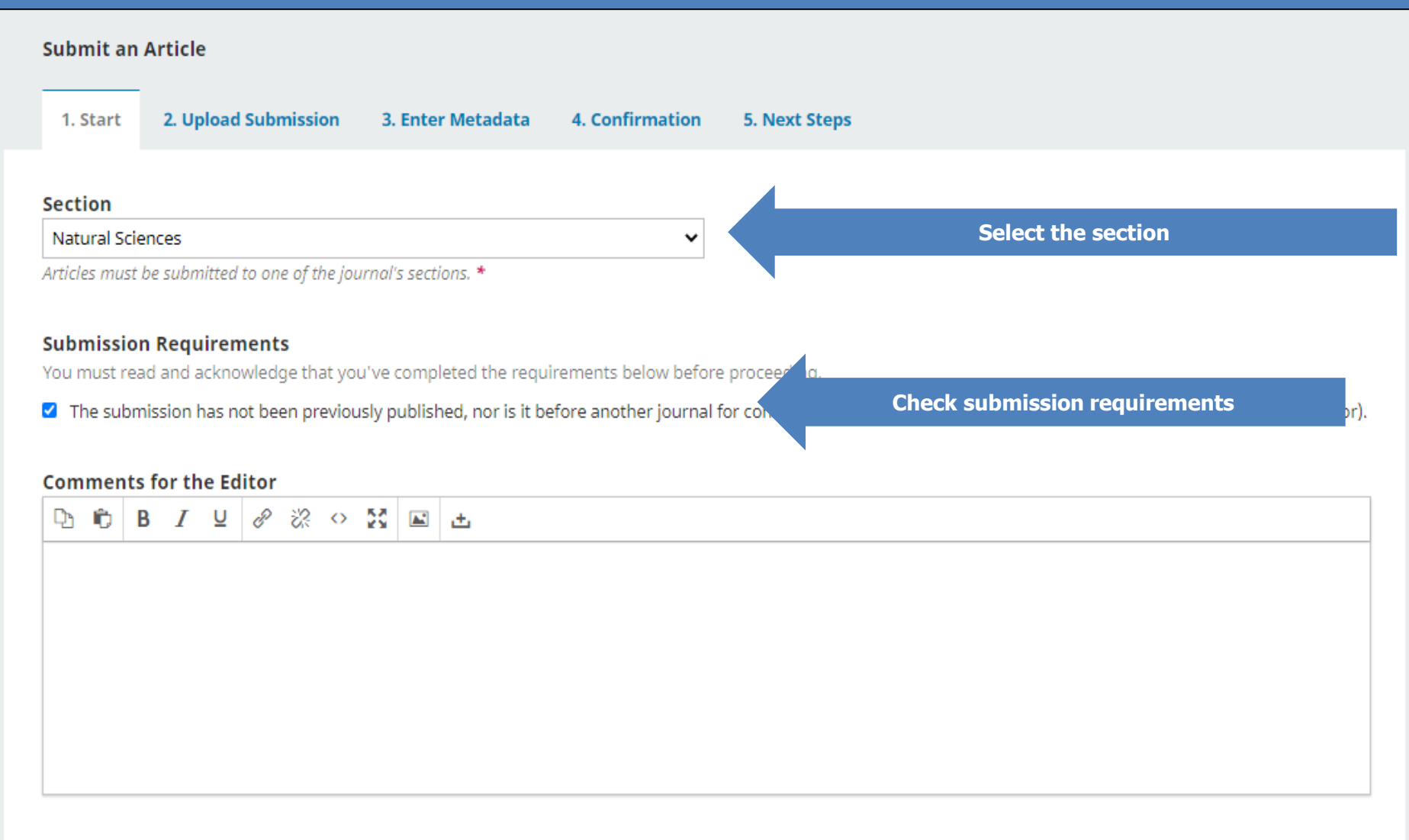

Yes, I agree to have my data collected and stored according to the <u>privacy statement</u>.

Cancel

#### (5) Upload submission file

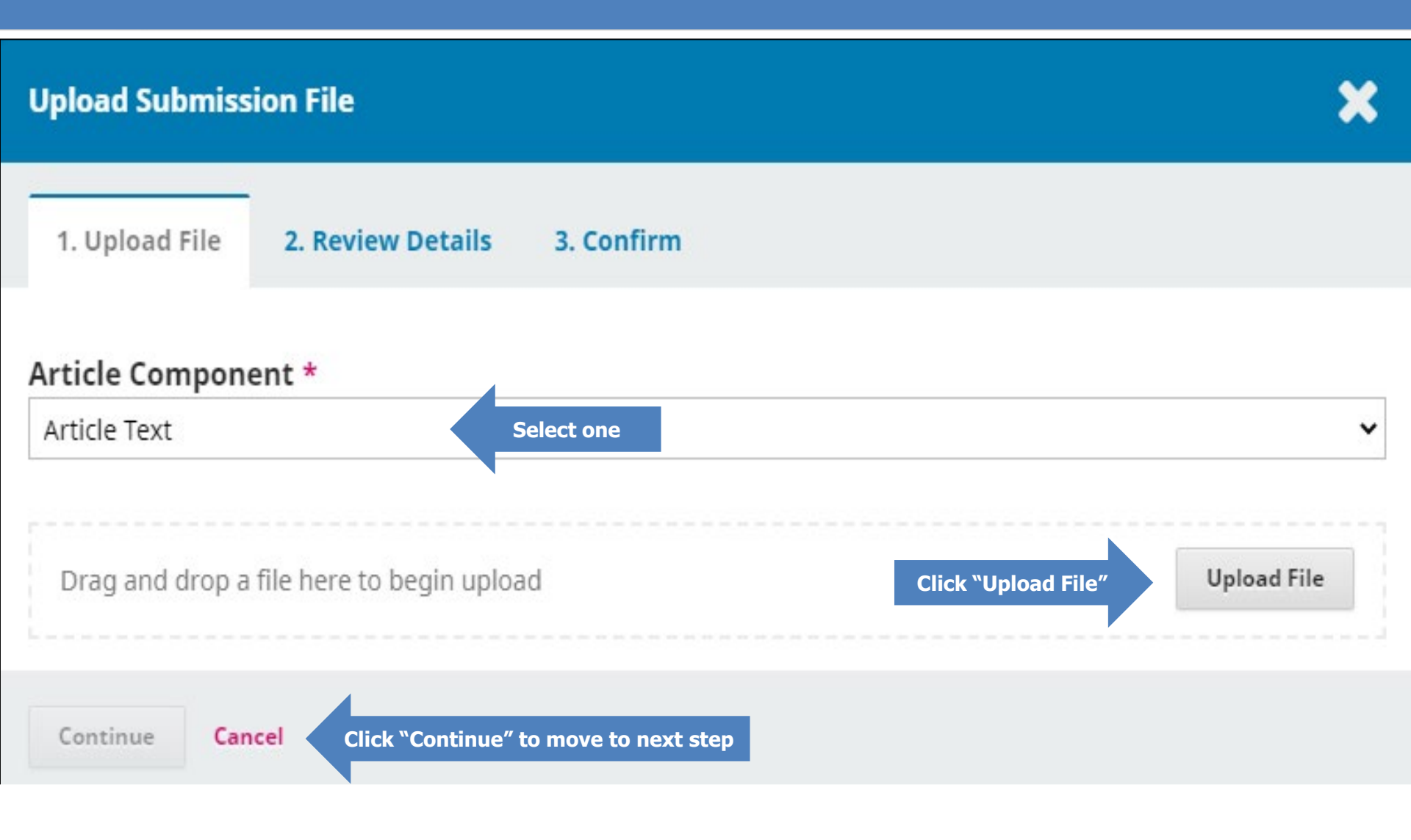

#### (5 cont.) Review the uploaded file

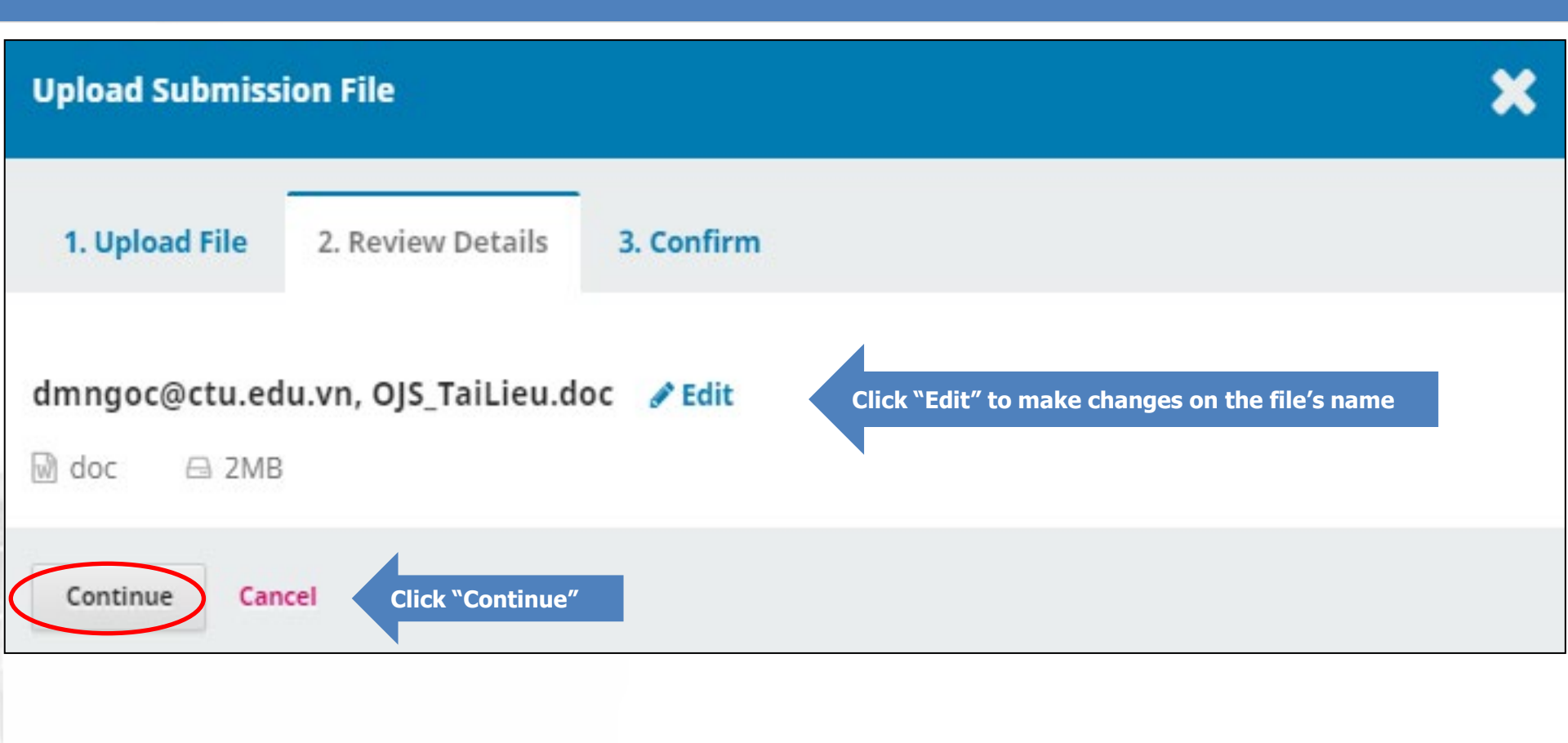

#### (5 cont.) Click "Complete" to finish uploading a file

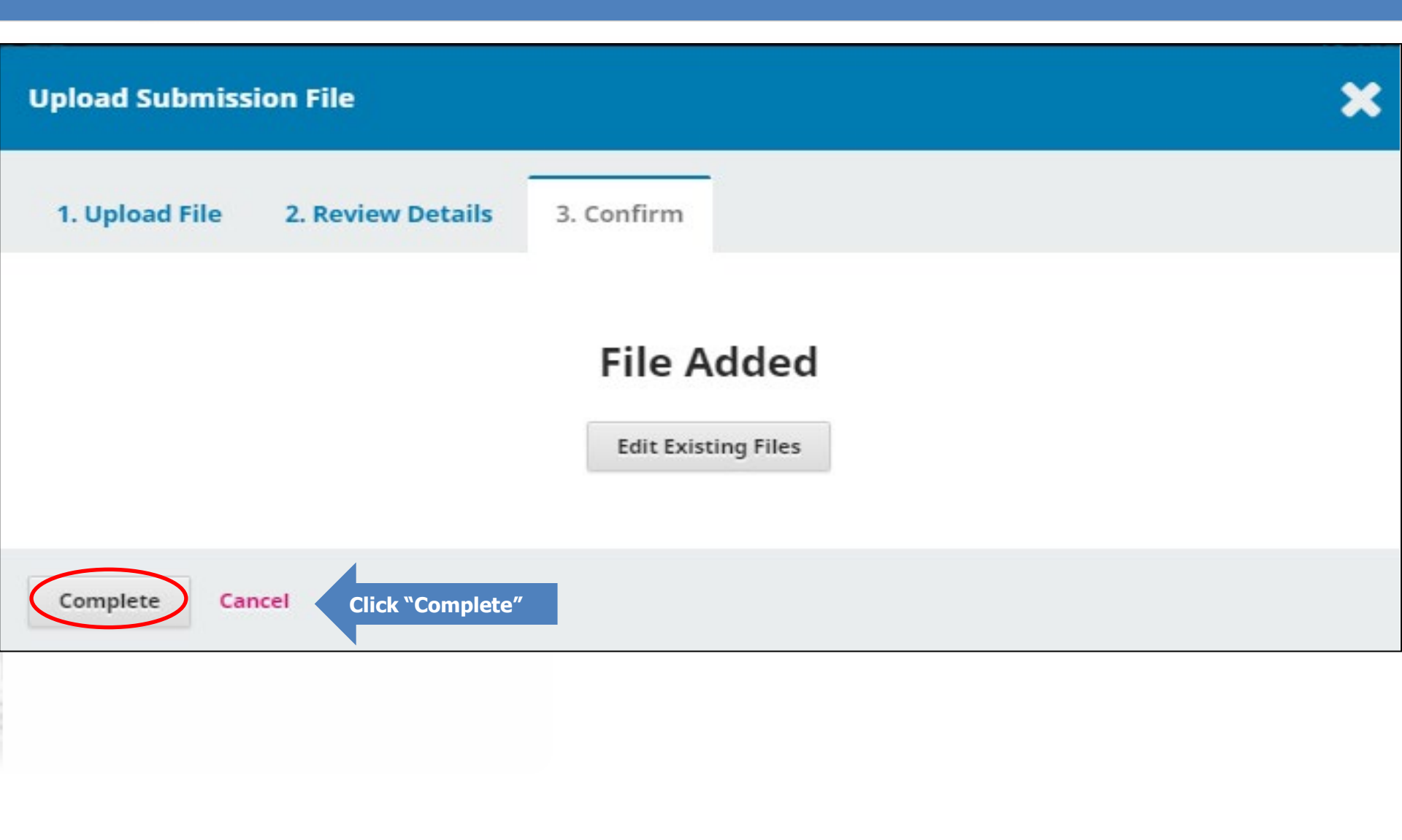

#### (5 cont.) Complete uploading files

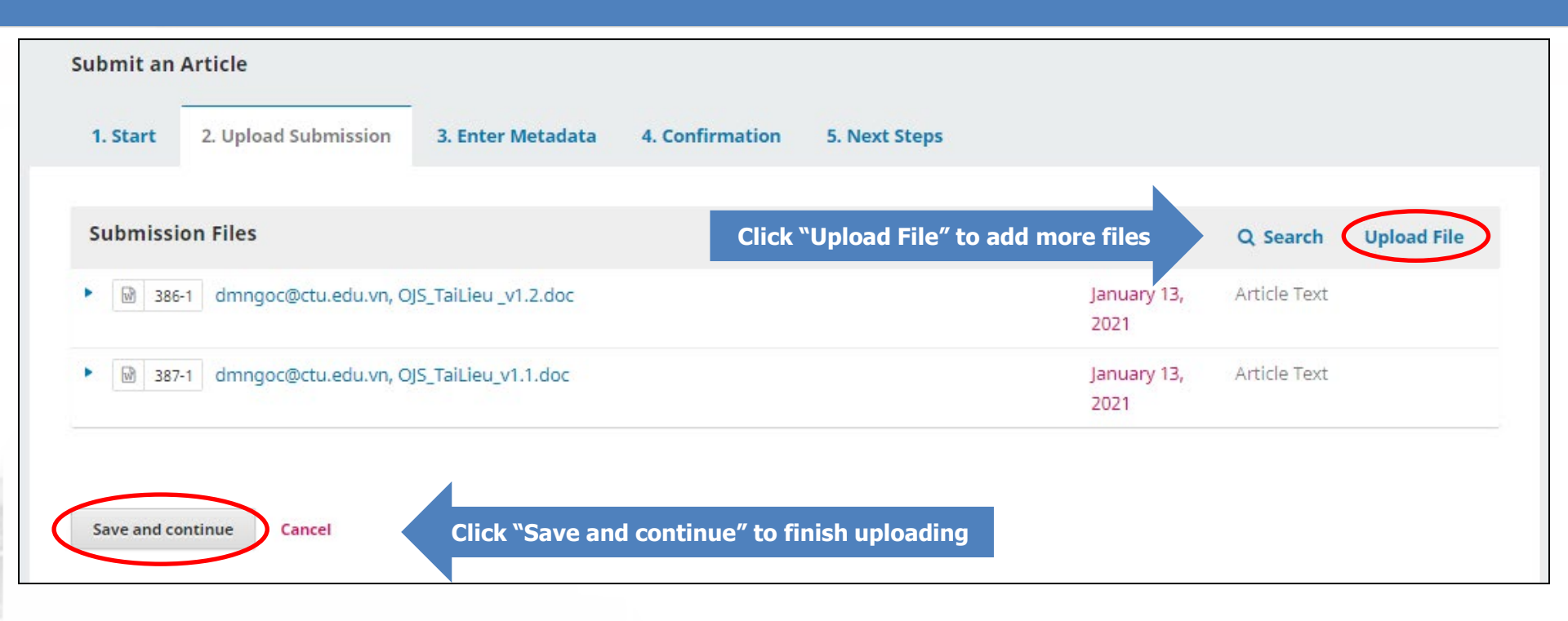

#### (6) Enter metadata

| Submit an Article             |                                                                                           |
|-------------------------------|-------------------------------------------------------------------------------------------|
| 1. Start 2. Upload Submission | 3. Enter Metadata 4. Confirmation 5. Next Steps                                           |
|                               |                                                                                           |
| Prefix                        | Title *                                                                                   |
| Prefix                        | Title *<br>In vitro anti-inflammatory resorcinol derivatives and their in silico analysis |
| Prefix<br>Examples: A, The    | Title *<br>In vitro anti-inflammatory resorcinol derivatives and their in silico analysis |

| Subilite |                                                                                |  |  |  |  |
|----------|--------------------------------------------------------------------------------|--|--|--|--|
|          |                                                                                |  |  |  |  |
|          |                                                                                |  |  |  |  |
|          |                                                                                |  |  |  |  |
|          | The optional subtitle will appear after a colon (;), following the main title. |  |  |  |  |

#### Abstract \*

The abstract must be 250 words or less.

Resorcinol with its two hydroxyl groups was derivatized in laboratory to observe the anti-inflammatory potential in vitro. Subsequently, in silico docking analysis was done for observing the binding modes in cyclooxygenase enzyme to have idea about the subsequent possible developments. At the doses of 200 mg/mL and 400 mg/mL, the compounds showed the anti-inflammatory property. Among them, 1,3-phenylene bis(2-chloro-4-nitrobenzoate) also offered dose dependent 51% and 70% of inhibition of heat-induced hemolysis respectively. The scaffold thus poses as an interesting pharmacophore suitable for further development for managing the inflammatory disorders.

### (7) Add co-authors

| Name | E-mail | Role | Primary Contact | In Browse Lists |
|------|--------|------|-----------------|-----------------|
|      |        |      | ,,              |                 |

#### (7 cont.) Fill the form

| Add Contributor                                                                     | ×                                                       |
|-------------------------------------------------------------------------------------|---------------------------------------------------------|
| CTU Staff Code/ Email                                                               |                                                         |
| dmngoc@cusc.ctu.edu.vn                                                              |                                                         |
| CTU Staff Code/ Email *                                                             |                                                         |
| Name                                                                                |                                                         |
| Ngoc My                                                                             | Doan                                                    |
| Given Name *                                                                        | Family Name                                             |
| How do you prefer to be addressed? Salutations, middle Preferred Public Name Gender | names and suffixes can be added here if you would like. |
| Female 🗸                                                                            |                                                         |
| Gender *                                                                            |                                                         |
| Country                                                                             |                                                         |
| Việt Nam                                                                            | •                                                       |
| Country *                                                                           |                                                         |

#### (7 cont.) Fill the form

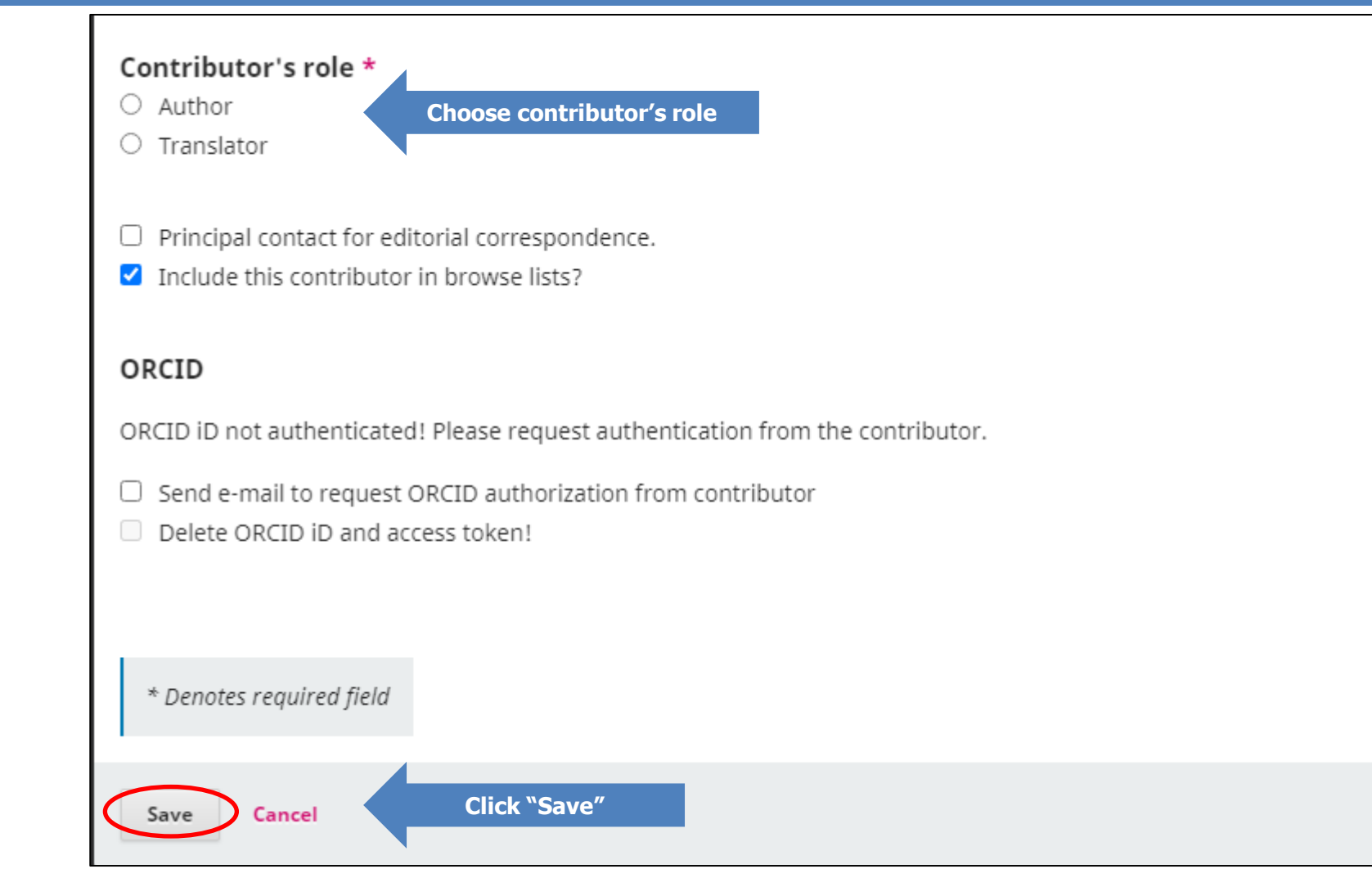

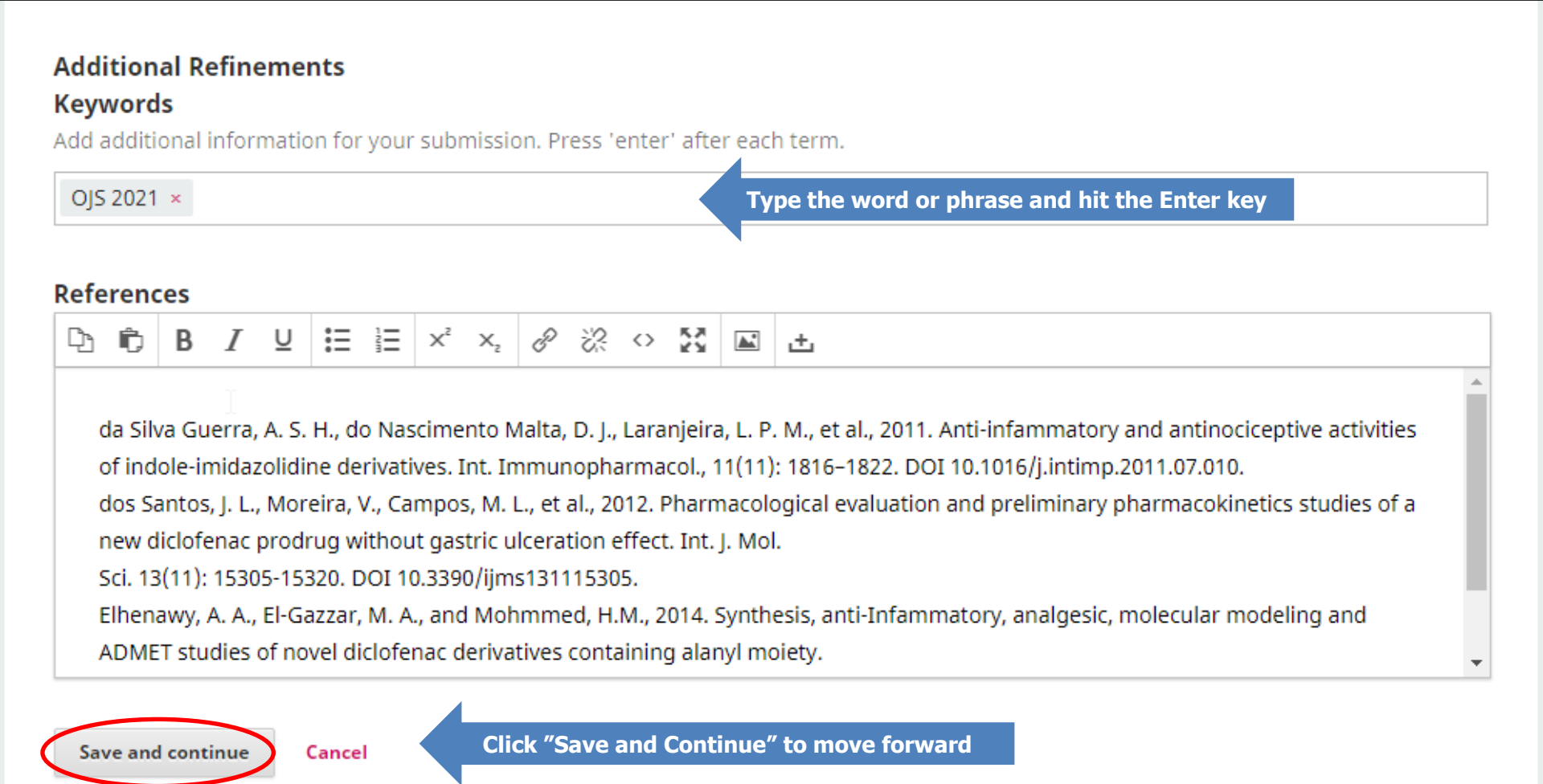

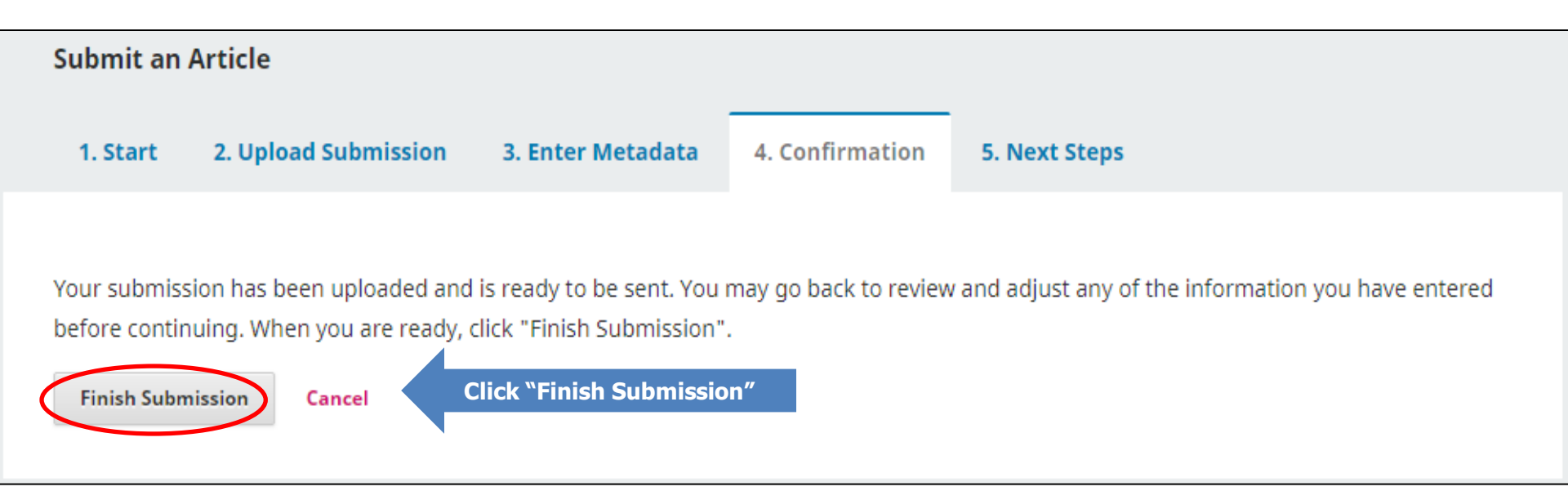

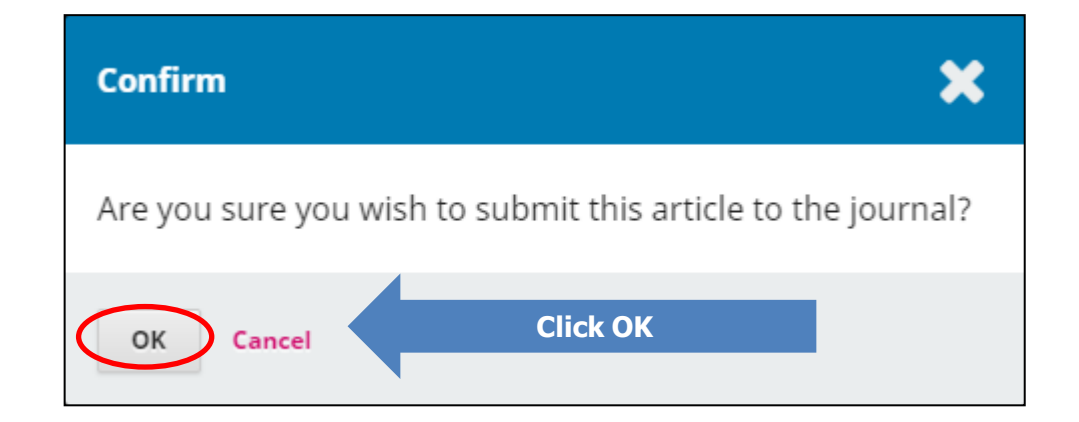

## (10) Click Submission\My Queue\the manuscript's title to track the progress of your manuscript

| CTU Journal of Innovation<br>and Statemable Development Box(200-1415<br>=000(200540) | Submissions                                            |                                                                                           |                                      |
|--------------------------------------------------------------------------------------|--------------------------------------------------------|-------------------------------------------------------------------------------------------|--------------------------------------|
| Submissions                                                                          | My Queue 1 Archives 8                                  |                                                                                           |                                      |
|                                                                                      | My Assigned<br>844 Ky Huynh<br>The Application of Gene | e Function Markers for identification of High Quality of Vietnamese Seasonal Rice Varieti | Q Manuscript's<br>status<br>O Review |
|                                                                                      |                                                        |                                                                                           | ⊘ 0/3                                |
| Reviewer's Attachmer                                                                 | nts                                                    | To find the reviewer's file with comments                                                 | Q Search                             |
| ₩ 4688-1 , 855-Article-4                                                             | 4629-1-4-20240103.doc                                  | January 10,<br>2024                                                                       |                                      |
|                                                                                      |                                                        |                                                                                           |                                      |
| Revisions                                                                            |                                                        | To upload the revised version of your manuscript <b>Q</b> Sea                             | arch Upload File                     |
|                                                                                      |                                                        | No Files                                                                                  |                                      |
|                                                                                      |                                                        |                                                                                           |                                      |
| <b>Review Discussions</b>                                                            |                                                        | To make discussion with editors                                                           | Add discussion                       |
|                                                                                      |                                                        |                                                                                           |                                      |